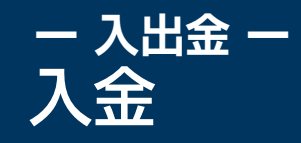

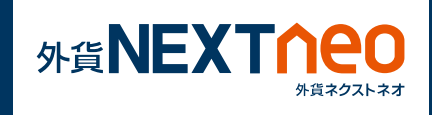

「メニュー>入出金>OK」を選択すると、マイページのクイック入金 画面が立ち上がります。

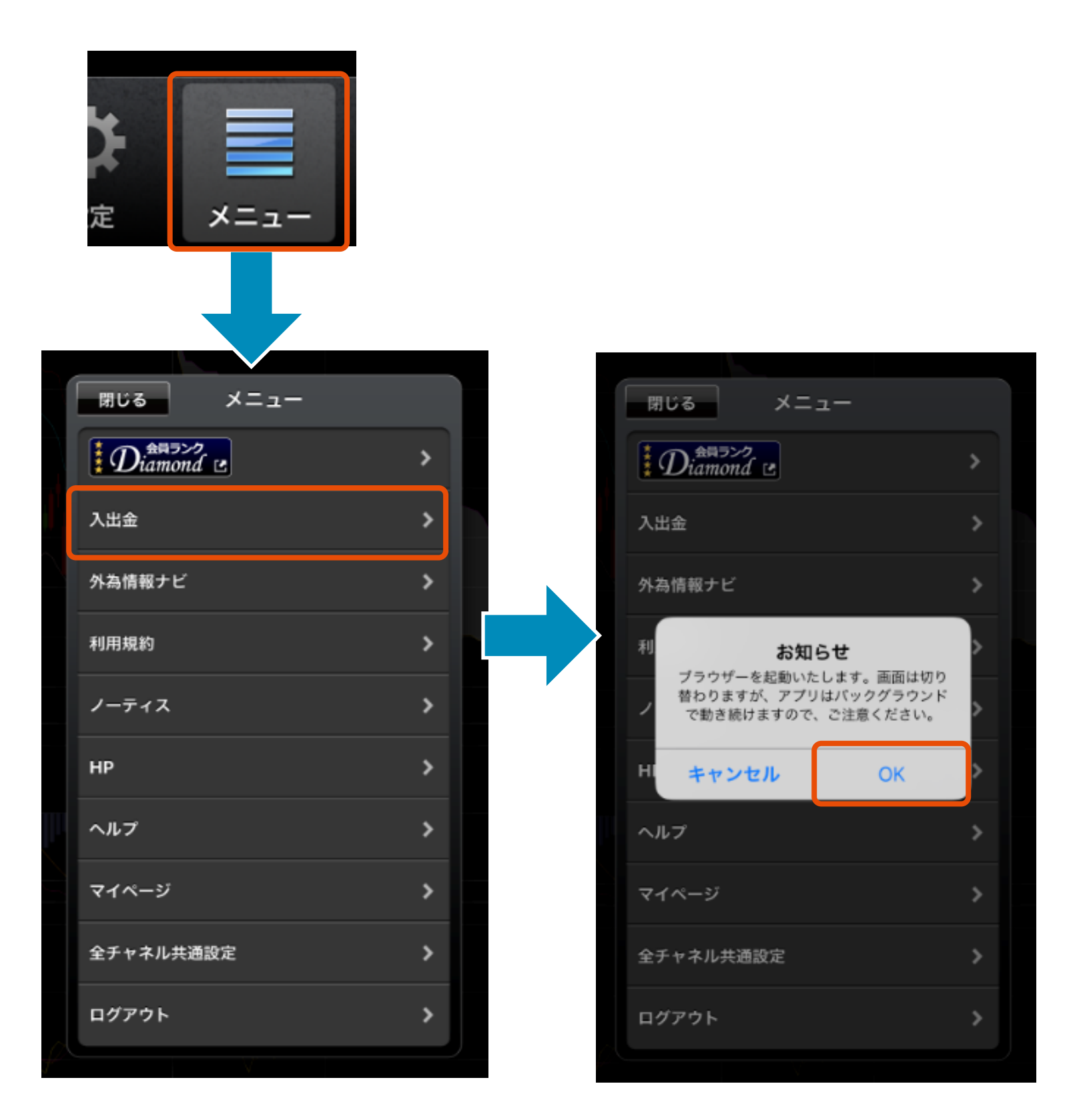

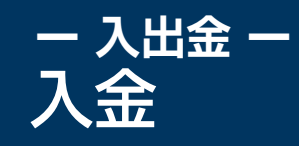

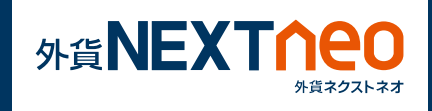

## 1 入金依頼額を入力し、入金先、金融機関を選択してください。

2 [確認]ボタンをタップしてください。

| 今 外為どっと <sup>M</sup> | コム<br>Page                                                                                                    |                                                                                                    |                                                                                                    |                                                                                                    |                                                                                                    | お問合わせ                                                                                                    | グアウト                                                     |
|----------------------|----------------------------------------------------------------------------------------------------|----------------------------------------------------------------------------------------------------|----------------------------------------------------------------------------------------------------|----------------------------------------------------------------------------------------------------|----------------------------------------------------------------------------------------------------|----------------------------------------------------------------------------------------------------|----------------------------------------------------------|
| お名前:外為どっとコム          | 様                                                                                                    |                                                                                                    |                                                                                                    | 前回ログイン                                                                                                    | ン日(マイペー:                                                                                                    | ジ):2018/04/23 1                                                                                                    | .1:46:31                                                 |
| マイページ                | 入出金・振替                                                                                                    | 口座情報照会                                                                                                    | ツール紹介                                                                                                    | 登録情報・変更                                                                                                    | 設定                                                                                                    | 帳票照会                                                                                                    |                                                          |
|                      |                                                                                                    |                                                                                                    |                                                                                                    |                                                                                                    |                                                                                                    |                                                                                                    |                                                          |
| クイック入金               | クイ                                                                                                    | ック入金                                                                                                    |                                                                                                    |                                                                                                    |                                                                                                    |                                                                                                    |                                                          |
| 振替                   | クイッ                                                                                                    | ク入金依頼入力                                                                                                    | J                                                                                                    |                                                                                                    |                                                                                                    |                                                                                                    |                                                          |
| 出金依頼・取消              |                                                                                                    |                                                                                                    |                                                                                                    |                                                                                                    |                                                                                                    |                                                                                                    |                                                          |
| 入出金/振替履歴             | 入金依赖                                                                                                    | 顛額                                                                                                    |                                                                                                    |                                                                                                    | 円                                                                                                    |                                                                                                    |                                                          |
|                      | 1 入金先                                                                                                    | <ul> <li>         ・         ・         ・</li></ul>                                                                                                    | ストネオ(FX) (                                                                                                    |                                                                                                    | J−(BO)                                                                                                    | 🔿 ব্বশ–ঈ                                                                                                    |                                                          |
|                      | 金融機                                                                                                    | 関選択してく                                                                                                    | ださい ▼                                                                                                    |                                                                                                    |                                                                                                    |                                                                                                    |                                                          |
|                      | ●ごお意<br>※<br>お名葉なもで<br>数<br>数<br>外<br>外<br>く<br>え<br>金<br>な<br>お<br>て<br>(<br>数<br>米<br>外<br>外<br>く<br>て<br>お<br>等<br>な<br>も<br>て<br>(<br>数<br>米<br>の<br>の<br>、<br>、<br>名<br>て<br>で<br>お<br>等<br>な<br>ち<br>て<br>、<br>お<br>名<br>業<br>と<br>さ<br>さ<br>料<br>の<br>の<br>の<br>、<br>の<br>の<br>の<br>の<br>の<br>の<br>の<br>の<br>の<br>の<br>の<br>の<br>の<br>の<br>の | ください<br>名義お振による相<br>におましで<br>てざは、込るるににまって<br>さなしまして<br>そただ手数パイナナリー(<br>か、夏した下すのよい<br>となからのおお。<br>したでする<br>したでする<br>したの<br>したでする<br>したの<br>したの<br>したの<br>したの<br>したの<br>したの<br>したの<br>したの | 2<br>確認<br>けの名義(口座名募<br>てもご。たが当時した<br>なるることが当時した<br>なるることが当時しただく<br>ひの入金・振替<br>との)の入金・振替<br>のの入金・振替<br>のの入金・振替<br>こことがメンテナンス<br>注意ください。<br>の際は「口座名義人<br>は通帳の見開きのへ<br>す場合、当社での名<br>ださい。 | クリ:<br>(1) と同一のものに限ら<br>、<br>に場合、当社よりお電話<br>・グや不正取引の防止の<br>ころ名義によるお振込等<br>こととなります。<br>受付時間は、営業日のみ<br>ご入金いただくと、マイ<br>な中の場合、取引システ<br>、名(カナ)」がカナで<br>、<br>、二、一ジにて確認できます<br>。<br>義照合にお時間を要す | ア<br>せていただきま<br>等にて事実関係<br>観点から、取明<br>により生じたま<br>みとなります。<br>イページまでの<br>ムにはご入金が<br>登録されている<br>う。「口座名割<br>ることとなりま | ます。ご家族名義、 <br>系を確認させていたけ<br>計停止の上、金融庁/<br>お振込口座への返金(<br>ご入金となりますの<br>が反映されず、マイ/<br>る口座よりお振込み・<br>義人名 (カナ) 」が2<br>ます (お振込み資金) | 日姓、通だへに 洗っで ペ くアル町は、通 き居伴う にご ジ さしつしたいのです にご ジ さしつ たいの時の |

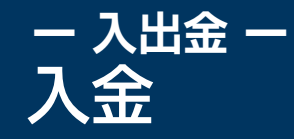

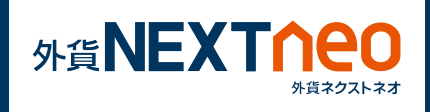

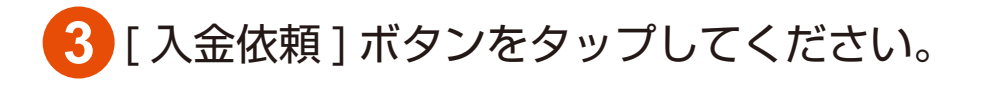

## 4 [クイック入金]ボタンをタップしてください。

| う 外為どっと                                                                                                    |                                                                           |                                                              |                         |                                                |                         | お問合わせ ログ                                                                                                    | アウト                                  |
|----------------------------------------------------------------------------------------------------|---------------------------------------------------------------------------|--------------------------------------------------------------|-------------------------|------------------------------------------------|-------------------------|----------------------------------------------------------------------------------------------------|--------------------------------------|
| 名前:外為どっとコム                                                                                                    | 様                                                                         |                                                              |                         | 前回ログイン                                         | 旧(マイペー)                 | ジ):2018/04/23 11                                                                                                    | :46:31                               |
| マイページ                                                                                                    | 入出金・振替<br>                                                                | 口座情報照会                                                       | ツール紹介                   | 登録情報・変更                                        | 設定                      | 帳票照会                                                                                                    |                                      |
| クイック入金                                                                                                    | クイ                                                                        | ック入金                                                         |                         |                                                |                         |                                                                                                    |                                      |
| 振替                                                                                                    | クイッ                                                                       | ク入金依頼確認                                                      | ş                       |                                                |                         |                                                                                                    |                                      |
| 出金依頼・取消                                                                                                    |                                                                           |                                                              |                         |                                                |                         |                                                                                                    |                                      |
| 入出金/振替履歴                                                                                                    | 入金依                                                                       | 頼額                                                           | 100,000円                |                                                |                         |                                                                                                    |                                      |
|                                                                                                    | 入金先                                                                       | i                                                            | 外貨ネクスト                  | -ネオ(FX)                                        |                         |                                                                                                    |                                      |
|                                                                                                    | 金融機                                                                       | 関                                                            | みずほ                     |                                                |                         |                                                                                                    |                                      |
|                                                                                                    |                                                                           |                                                              |                         |                                                |                         |                                                                                                    |                                      |
| G 外為どつ<br><sup>お名前:外為どっとコ </sup>                                                                                                    | とコム<br>My Page<br>ふ 様                                                     |                                                              |                         | 前回ログ・                                          | (ン日(マイベ                 | ▶ お問合わせ 【<br>ージ):2018/04/23                                                                                                    | 1グアウト<br>11:46:31                    |
| C 外為どつの<br>お名前:外為どっとコ.<br>マイページ                                                                                                    | とコム<br>My Page<br>公様<br>入出金・振替                                            | 口座情報照会                                                       | У- <i>1.</i> lâîî       | 前回ログ-<br>登録情報・変更                               | イン日(マイベ<br>設定           | <ul> <li>・お問合わせ</li> <li>□ジ): 2018/04/23</li> <li>帳票照会</li> </ul>                                                                                                    | 1グアウト<br>11:46:31                    |
| 今 外為どつし     お名前:外為どっとコ、     マイページ     クイックス金                                                                                                    | とコム<br>My Page<br>公様<br>入出金・振替<br>クィ                                      | 口座情報照会                                                       | ツール紹介                   | 前回口グ-<br>登録情報・変更                               | (ン日(マイペ<br>設定           | → お問合わせ<br>「ジ): 2018/04/23                                                                                                    | ングアウト<br>11:46:31                    |
| 今外為どつし           お名前:外為どっとコ、           マイページ           クイック入金           振音                                                                                                    | とコム<br>My Page<br>ふ 様<br>入出金・振替<br>クィ<br>クイ                               | 口座情報照会<br>イック入金<br>な類受                                       | ッール紹介<br>2-1/4<br>2-1/4 | 前回口グ-<br>登録情報・変更                               | (ン日(マイペ<br>設定           | <ul> <li>・お問合わせ</li> <li>ージ): 2018/04/23</li> <li>・<br/>帳票照会</li> </ul>                                                                                                    | <mark>אַלּ؆ָיָסָר</mark><br>11:46:31 |
| <ul> <li>         ・外為どつく         お名前:外為どっとコ、         マイページ         </li> <li>         マイページ         </li> <li>         クイック入金         振         </li> <li>         出金依頼・取消         </li> </ul>                                                          | とコム<br>My Page<br>ム 様<br>入出金・振替<br>ク・<br>クイ                               | 口座情報開会<br>-<br>イック入金<br>な頼受                                  | ッ-ル紹介<br>や付             | 前回口グ-<br>登録情報・変更                               | (ン日(マイペ<br>設定           | <ul> <li>・お問合わせ</li> <li>ージ): 2018/04/23&lt;</li> <li>・<br/>体票照会</li> </ul>                                                                                                    | 1グアウト<br>11:46:31                    |
| 今外為どつの           お名前:外為どっとコ.           マイページ           クイックス金           振替           出金依頼・取消           入出金/振替陳歴                                                                                                    | とコム<br>My Page<br>ふ様<br>入出金・振替<br>クー<br>クイ<br>入金                          | 口座情報照会<br>イック入金<br>ック入金依頼受<br>:依頼額                           | ッール紹介<br>それ<br>100,000円 | 前回口グー<br>登録情報・変更                               | (ン日(マイベ)<br>段定          | <ul> <li>・お問合わせ</li> <li>「ジ): 2018/04/23</li> <li>・</li> <li>・</li> <li>・</li> <li>・</li> <li>・</li> <li>・</li> <li>お問合わせ</li> <li>こ</li> <li>こ</li> <li>こ</li> <li>こ</li> <li>こ</li> <li>こ</li> <li>こ</li> <li>こ</li> <li>こ</li> <li>こ</li> <li>こ</li> <li>こ</li> <li>こ</li> <li>こ</li> <li>こ</li> <li>こ</li> <li>こ</li> <li>こ</li> <li>こ</li> <li>こ</li> <li>こ</li> <li></li> <li><td>ሳ<b>ፖንጎ</b><br/>11:46:33</td></li></ul> | ሳ <b>ፖንጎ</b><br>11:46:33             |
| <ul> <li>         ・外為どつら         が名前:外為どつら         ・外為どっとコ         </li> <li>         マイページ         </li> <li>         クイックス金         </li> <li>         ・販請         </li> <li>         出金依頼・取消         </li> <li>         入出金/短囂陽歴         </li> </ul> | とコム<br>My Page<br>ふ 様<br>入出金・振替<br>クイ<br>入金<br>入金                         | 口座情報照会<br>イック入金<br>ック入金依頼受<br>:依頼額<br>:洗                     | <u>ッ</u> ール紹介<br>       | 前回口グ-<br>登録情報・変更<br>3<br>、トネオ(FX)              | (ン日(マイペ<br>酸定           | <ul> <li>・お問合わせ</li> <li>ージ): 2018/04/23</li> <li>・株実際会</li> </ul>                                                                                                    | <b>ነሳምኃኑ</b><br>111:46:31            |
| <ul> <li>今 外為どつく</li> <li>お名前:外為どっとコ、</li> <li>マイページ</li> <li>クイックス金</li> <li>振替</li> <li>出金依頼・取消</li> <li>入出金/振替陽歴</li> </ul>                                                                                                    | とコム<br>My Page<br>ふ 様<br>入出金・振替<br>クイ<br>入金<br>入金<br>金嗣                   | 口座情報開会<br>イック入金<br>ック入金依頼受<br>:依頼額<br>:先<br>:機関              | <u>ッール紹介</u><br>        | 前回ログ-<br>登録情報・変更<br>、トネオ(FX)                   | (ン日(マイベ<br>設定           | <ul> <li>・お明合わせ</li> <li>ージ): 2018/04/23</li> <li>・低栗照会</li> </ul>                                                                                                    | <b>ነሳምኃኑ</b><br>111:46:33            |
| <ul> <li>今 外為どつく<br/>お名前:外為どっとコ,<br/>マイページ</li> <li>クイックス金<br/>振踏</li> <li>出金依頼・取消</li> <li>入出金/振び陽歴</li> </ul>                                                                                                    | My Page<br>本様<br>入出金・振替<br>クイ<br>入金<br>入金<br>品<br>品<br>品<br>品<br>品<br>上記会 | 口座情報開会<br>イック入金<br>ック入金依頼受<br>。依頼額<br>:先<br>絵機関              | <u>ッール紹介</u><br>        | 前回ログ-<br>登録情報・変更<br>、トネオ(FX)<br>クイック入金を押し      | (ン日(マイベ<br>設定           | <ul> <li>・お明合わせ</li> <li>ージ): 2018/04/23</li> <li>・<br/>低票照会</li> </ul>                                                                                                    | <b>ነሳፖウト</b><br>11:46:33             |
| <ul> <li>今 外為どつく<br/>お名前:外為どっとコ、<br/>マイページ</li> <li>クイックス金<br/>振替</li> <li>出金依頼・取消</li> <li>入出金/振替陽歴</li> </ul>                                                                                                    | My Page<br>本様<br>入出金・振替<br>クイ<br>入金<br>入金<br>品<br>品<br>品<br>一             | 口座情報開会<br>イック入金<br>ック入金依頼受<br>a依頼額<br>また<br>強機関<br>金額をクイック入金 | <u>ッール紹介</u><br>        | 前回ログ-<br>登録情報・変更<br>・トネオ(FX)<br>クイック入金を押し<br>金 | rン日(マイペ<br>設定<br>てください。 | <ul> <li>・お問合わせ</li> <li>ージ): 2018/04/23</li> <li>・低票照会</li> </ul>                                                                                                    | <b>ነሳምኃኑ</b><br>111:46:33            |

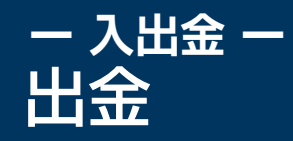

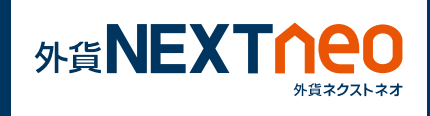

「メニュー>入出金>OK」を選択すると、マイページのクイック入金 画面が立ち上がります。

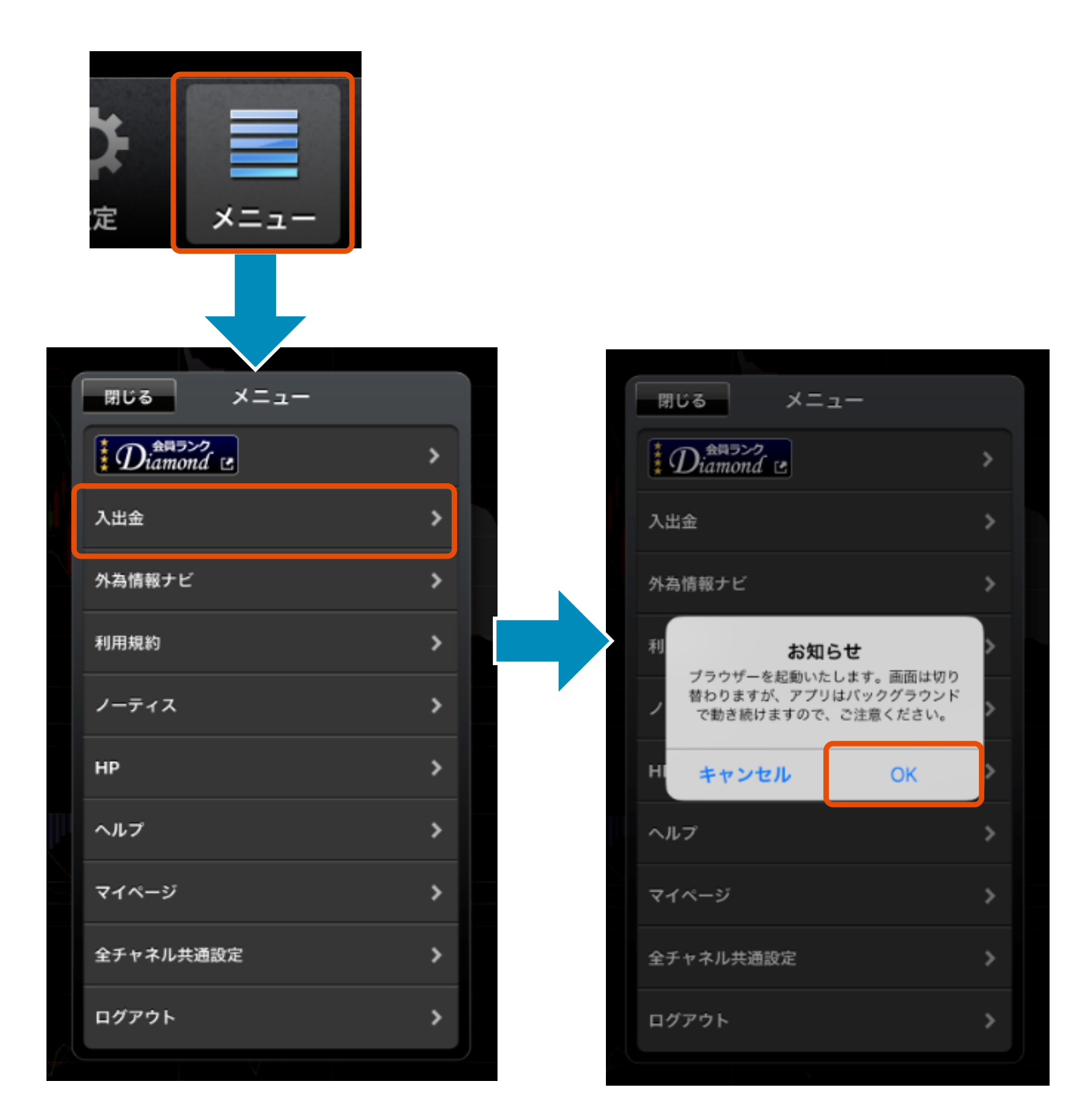

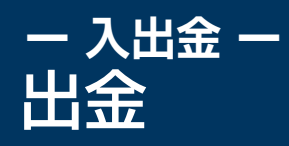

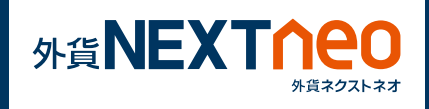

1 [出金依頼・取消]をタップします。

## 2 出金元に外貨ネクストネオ (FX) を選択し、出金金額を入力し、 [確認]ボタンをタップします。

|   | マイページ      | 入出会                        | 金・振替            | 口座情報照会               | 登録情報・変更                   | 設定      | 帳票照会           |  |
|---|------------|----------------------------|-----------------|----------------------|---------------------------|---------|----------------|--|
|   | 入出金・振替     | 出金侬                        | 5頼・耳            | 仅消                   |                           |         |                |  |
|   | ◎ クイック入金   | 74~~~                      | ジキたけタ取          | 리디西(勾貨之方기ト           | <sup>★</sup> ★(EV) - 从代→力 | フトバイナリー | (PO))から令動機関々山今 |  |
|   | ◎ 取引口座振替   | を行いま <sup>-</sup><br>取引口座; | 振替が即時に完了しマイ     | イページにて出金依頼中の状態となります。 |                           |         |                |  |
| 1 | ◎ 出金依頼・取消  | 詳しくはこちら 🗗                  |                 |                      |                           |         |                |  |
|   | ◎ 入出金/振替履歴 | 出金依頼                       |                 |                      |                           |         |                |  |
|   |            | 出金元                        |                 |                      |                           |         | 出金可能額          |  |
|   |            | ۲                          | ④ 外貨ネクストネオ(FX)  |                      |                           |         | 100,000        |  |
|   | 2          | 0                          | 外貨ネクストバイナリー(BO) |                      |                           |         | -              |  |
|   | 6          | 0                          | マイページ残高(未使用金)   |                      |                           |         | 0              |  |
|   |            | 出金依赖                       | 出金依頼額           |                      | 0                         | 円       |                |  |
|   |            | 出金予定日一覧                    |                 | 出金予定日一覧 🗗            |                           |         |                |  |
|   |            |                            |                 |                      | 確認                        |         |                |  |

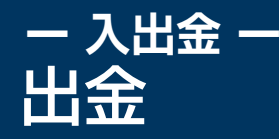

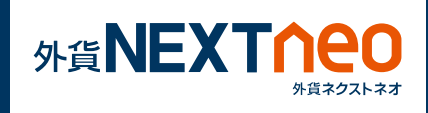

## 3 確認画面が表示されますので、内容に問題なければ [出金依頼] ボタンを タップすると、依頼が完了します。

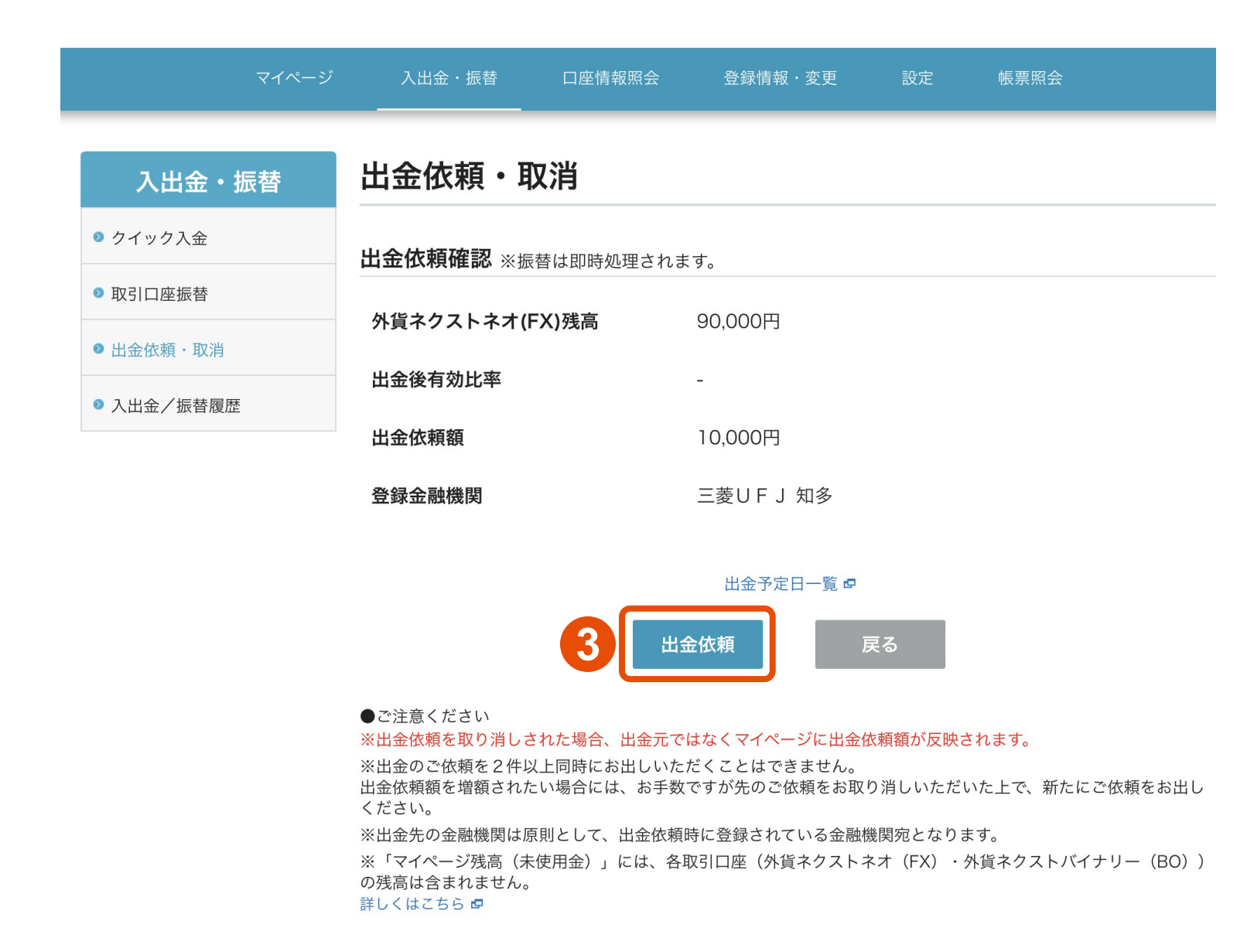